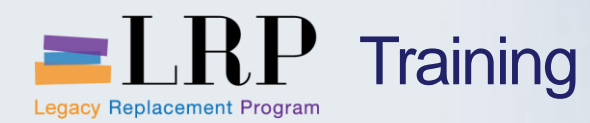

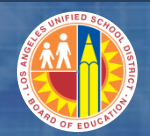

# Welcome to the Central Office General Ledger Course

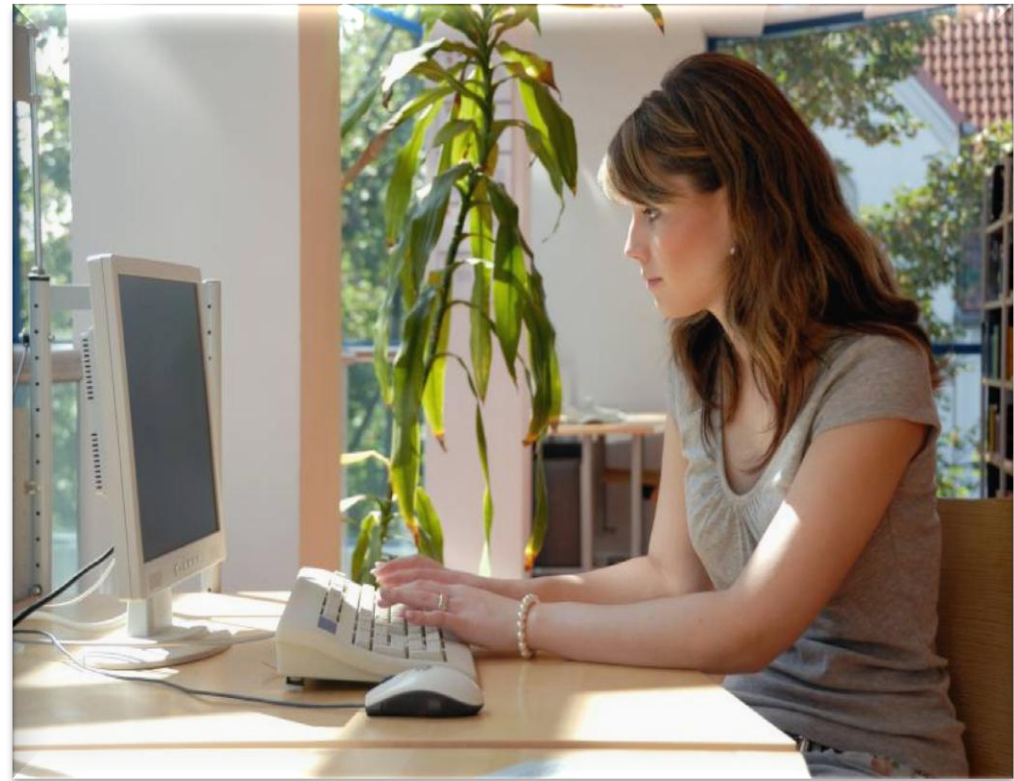

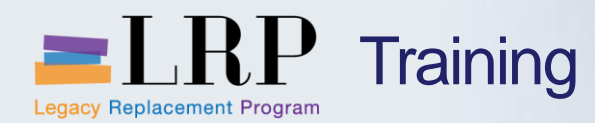

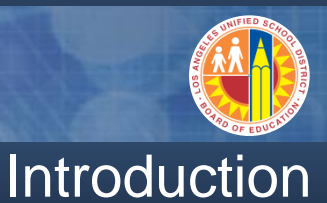

- Darrell Lagler
- May Lee

- Welcome and Introductions
- Logistics
- Ground Rules
- Course Objectives
- Course Content

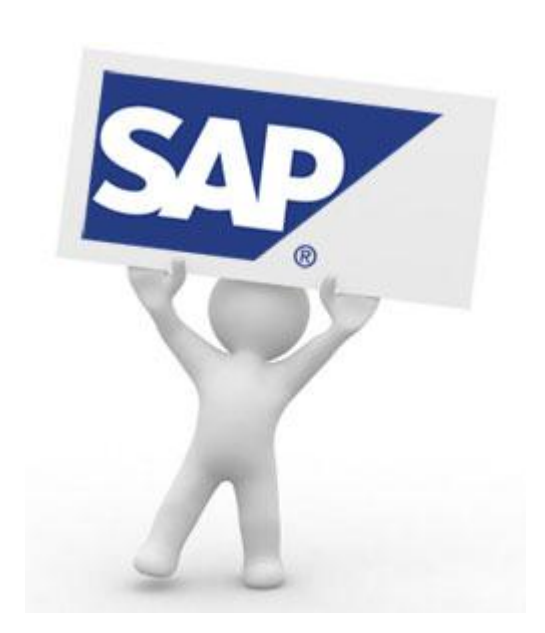

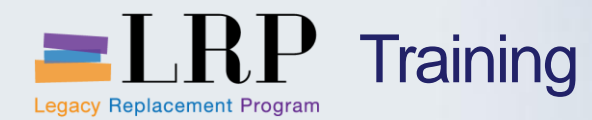

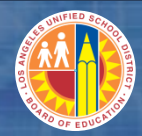

Accessing SAP

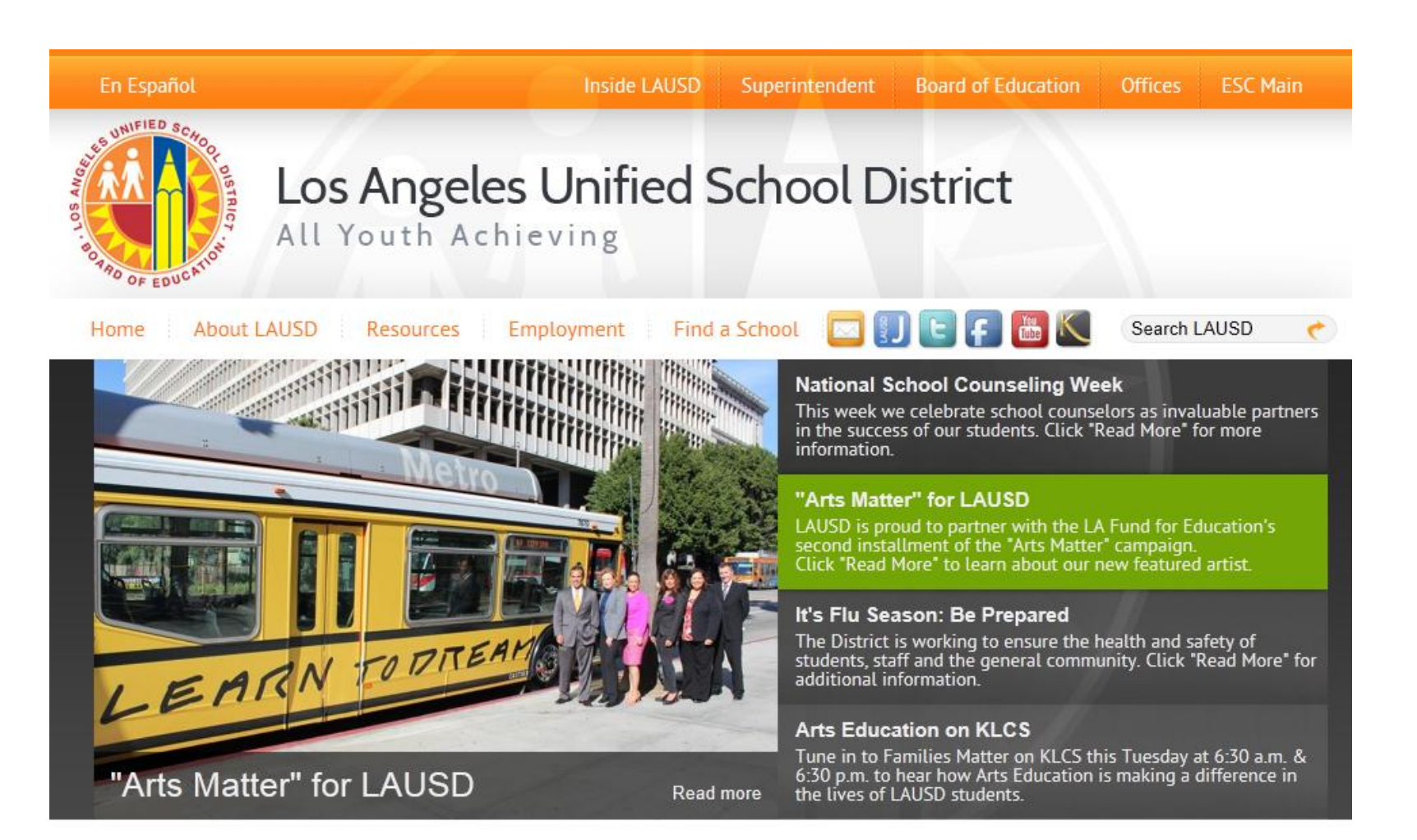

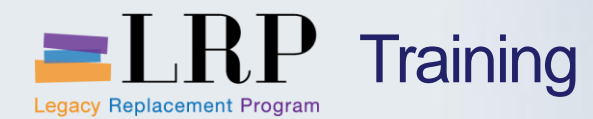

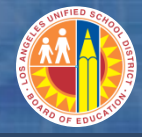

# Accessing SAP

| En Español Inside LAU                                                                                                    | SD Superintendent Board of Educatio                                                                                                    | n Offices ESC Main                                                                                                    |
|----------------------------------------------------------------------------------------------------|----------------------------------------------------------------------------------------------------|----------------------------------------------------------------------------------------------------|
| Los Angeles Unified<br>All Youth Achieving                                                                                                    | d School District                                                                                                    | S F E C                                                                                                    |
| Home About LAUSD Resources Employment                                                                                                    | Find a School 🛛 🔛 🕒 👘                                                                                                    | Search LAUSD 🥐                                                                                                    |
| Educational Service Centers School Report Card Community Doing Business                                                                                                    |                                                                                                    |                                                                                                    |
| LAUSD Vision<br>Every LAUSD student will receive an ed<br>safe, caring environment, and every stu<br>college-prepared and career-ready.                                                                                                    | lucation in a dent will be                                                                                                    |                                                                                                    |
|                                                                                                    |                                                                                                    | B                                                                                                    |
| A<br>A-G Graduation Requirements (213 241-8986)<br>Academic English Mastery Program (213 241-3340)<br>Accounting Controls (213 241-7889)<br>Accounting & Disbursements Division (213 241-7889)<br>Accounts Payable (213 241-4890)<br>Adult and Cereer Education Division (213 241-3150)<br>Adult Student Information System (213 241-3150)<br>Adult Student Information System (213 241-3283)<br>ACU-OL-Dual Language (213 241-4228)<br>Artis Aufritat Collection (Archives) (213 742-8351)<br>Artis Education Branch (213 241-4222)<br>B<br>Benefits Administration (213 241-4262)<br>Bezyond the Bell Branch (213 241-1085)<br>Board of Education (213 241-7002)<br>Board Secretariatis (213 241-7002)<br>Beainning Teachers Support and Assessment (BTSA) Induction Programs (213 241-621)<br>Budget Services & Financial Planning (213 241-2100) | JK<br>Junior Reserve Officers' Training Coros (213<br>KLCS Television (Channel 58) (213 241-400)<br>L<br>Language Acquisition Branch (213 241-5552<br>LAXS Detoile (Hacquarers: 213 245-652<br>LAXSD Police (Hacquarers: 213 245-658)<br>Leadership Academy (213 241-6608)<br>Leadership Piceline Development and Suppo<br>Learning Zone, The (213 241-6608)<br>Leadership Piceline Development and Suppo<br>Learning Zone, The (213 241-608)<br>Leadership Piceline Development and Suppo<br>Learning Zone, The (213 241-608)<br>Leadership Stolator (213 241-608)<br>Learning Zone, The (213 241-608)<br>Learning Zone, The (213 241-608)<br>Librar - LITSS (213 241-2733)<br>Librar - LITSS (213 241-2733)<br>Li | Benefits Administration (213 241-4262)         Beyond the Bell Branch (213 241-7900)         Blackboard Connect (213 241-1085)         Board of Education (213 241-6389)         Board Secretariat (213 241-7002)         Bond Holders (213 241-2736)         Beginning Teachers Support and Assessment (BTSA) Induction Programs (213 241-5495)         Budget Services & Financial Planning (213 241-2100)         Budgeting for Student Achievement         Business Accounting (213 241-2736)         Business Tools for Schools (213 241-1558) |
| Budgeting for Student Achievement<br>Business Accounting (213 241-2736)<br>Business Tools for Schools (213 241-1558)                                                                                                    | Master Planning and Demographics (213 745-1600)<br>Master Planning and Demographics (213 241<br>Materiel Management Branch (562 654-9007                                                                                                    | :<br>[-8044]<br>]                                                                                                    |

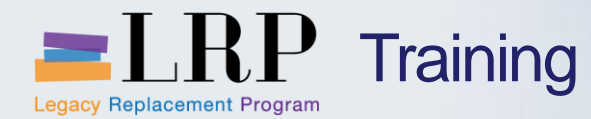

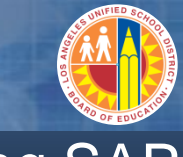

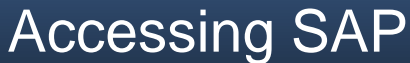

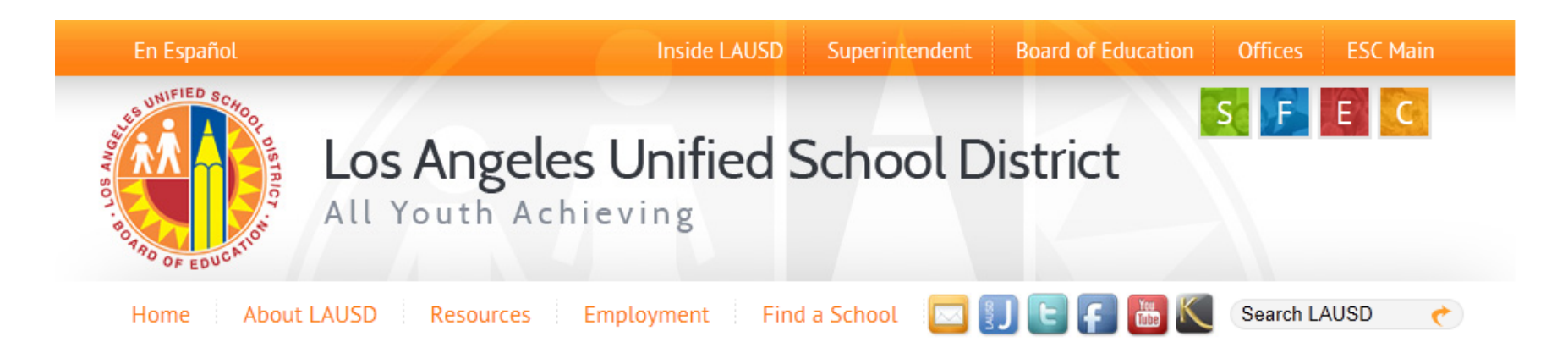

### **Business Tools for Schools**

| tots System Login |                                                     | BTS Announcements |                                     | BTS System and Reports Status                                                        |
|-------------------|-----------------------------------------------------|-------------------|-------------------------------------|--------------------------------------------------------------------------------------|
|                   | USED OYSICITI LOGIT                                 | No re<br>Archives | Announcement Search<br>ecords found | Management Reports: Data for all BTS Management<br>Reports was successfully updated. |
|                   | BTS Help for<br>Time Keepers and Time<br>Approvers: |                   |                                     | BTS System is operational. The system is available for all users.                    |

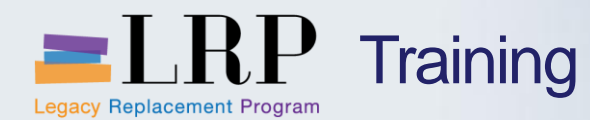

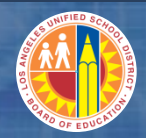

# Accessing SAP | Login

|                                                  | Business Tools for Schools                                                                                                    |
|--------------------------------------------------|----------------------------------------------------------------------------------------------------|
| UNIFIED SCHOOL BITRICY<br>BOT BOTRO OF EDUCATION | User ID * Password * Password * * Enter your Single Sign-On (email) username and password to Log In. e.g. (msmith@lausd.k12.ca.us, mary.smith@lausd.net) Do not add domain name (@lausd.k12.ca.us @lausd.net) Log on Logon Problems? Get Support Microsoft Internet Explorer 9 Users: Please read this |
|                                                  | © 2008 SAP AG. All rights reserved.                                                                                                    |

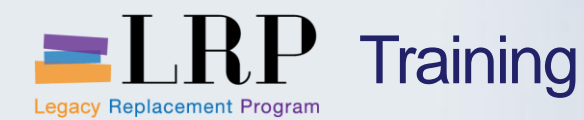

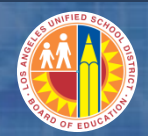

### **Course Objectives**

# By the end of this class, you will be able to:

- Explain the journal entry creation and approval processes
- Create and change a parked journal document
- Display a posted journal entry
- Display a general ledger account
- Reverse a journal entry
- Display general ledger document and balances
- Explain workflow

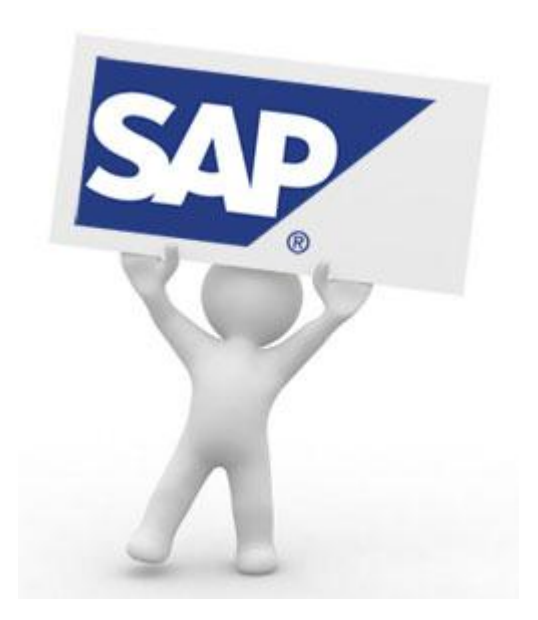

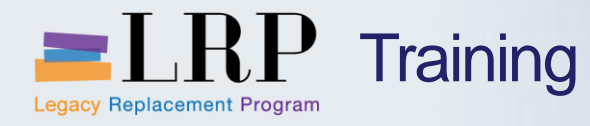

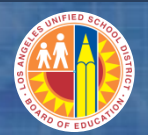

## **Course Chapters**

|   | Chapter Description               | Time        |
|---|-----------------------------------|-------------|
| 1 | Definitions and Process Overview  | 30 minutes  |
| 2 | Create and Edit Journal Entries   | 150 minutes |
| 3 | Display G/L Document and Balances | 30 minutes  |
| 4 | Summary                           | 15 minutes  |

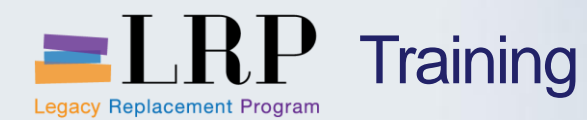

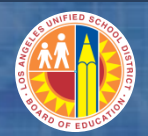

**Chapter Objectives** 

# By the end of this chapter, you will be able to:

- Identify and describe the cost objects used in journal entries
- Describe accounting periods used in SAP

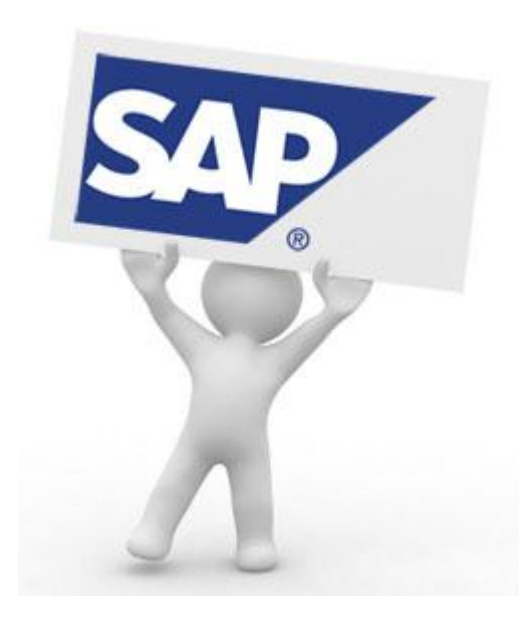

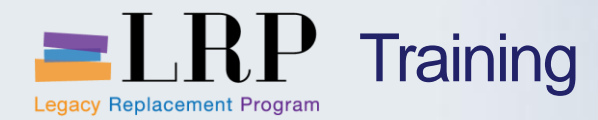

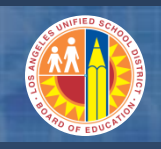

Account String

#### Definition Term Fund A separate and distinct fiscal/accounting object containing a complete selfbalancing set of accounts used to monitor the use of the financial resources of an organization, together with associated liabilities and residual equities **Functional** A classification of financial transactions according to functions executed in an organization. The functional area provides information on the overall purposes or Area objectives for each transaction. Cost Center A cost object that represents organizational units with responsibility for on-going activities focused on expenditures. Cost centers are based on the IFS Organizations. WBS element A structural element in a work breakdown structure (WBS) representing the hierarchy of a project. Internal Order A cost object used to plan, collect, monitor, control, and distribute the actual costs of discrete, short-term tasks performed by responsibility units. IFS jobs will be tracked as internal orders. G/L Account A 6-digit code to identify expenses, revenues, and balance sheet items.

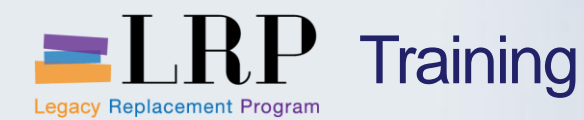

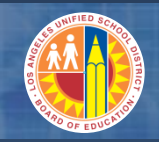

Posting Periods

#### There are 16 posting periods.

As LAUSD's fiscal year extends from July to June, period 1 corresponds to July, period 2 to August, and so on.

# Additionally, SAP offers periods 13-16 to allow for year end adjustments.

- Period 13 Transactions after June 30 pertaining to the old fiscal year
- Period 14 Budget transfers to cover overdrafts by major commitment item
- Period 15 Modified accrual audit adjustments
- Period 16 Full accrual adjustments (audit and non-audit)
- Transactions entered in periods 13-16 must have the posting date in the month of June

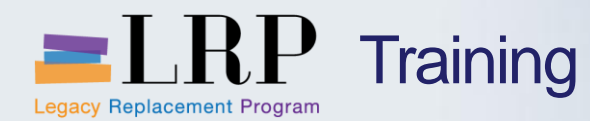

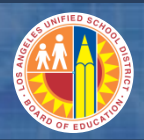

### **Chapter Objectives Review**

## You should now be able to:

- Identify and describe the cost objects used in journal entries
- Describe accounting periods used in SAP

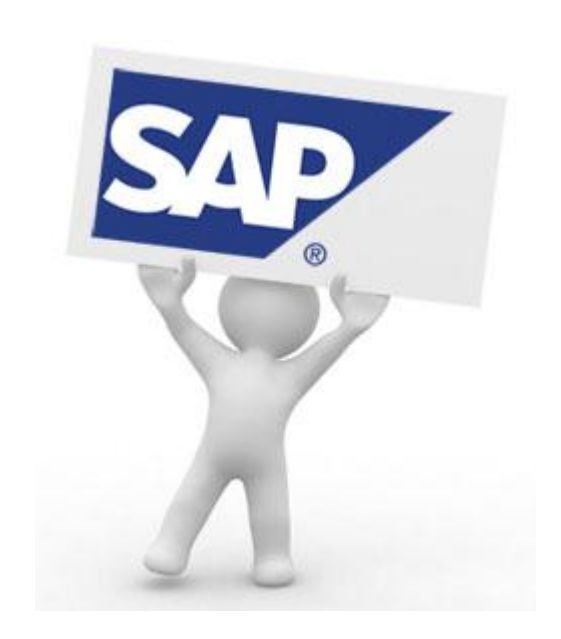

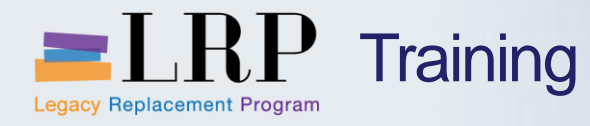

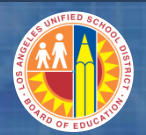

# Course Chapters

|   | Chapter Description               | Time        |
|---|-----------------------------------|-------------|
| 1 | Definitions and Process Overview  | 30 minutes  |
| 2 | Create and Edit Journal Entries   | 150 minutes |
| 3 | Display G/L Document and Balances | 30 minutes  |
| 4 | Summary                           | 15 minutes  |

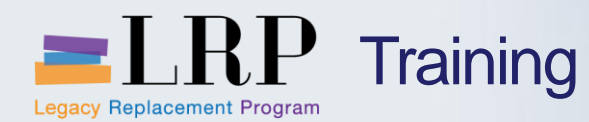

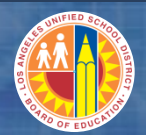

### **Chapter Objectives**

#### By the end of this chapter you will be able to:

- Explain G/L master data
- Create and park a journal entry
- Create and park a journal entry using the journal upload process
- Reverse a posted journal entry document
- Explain the different journal entry document types

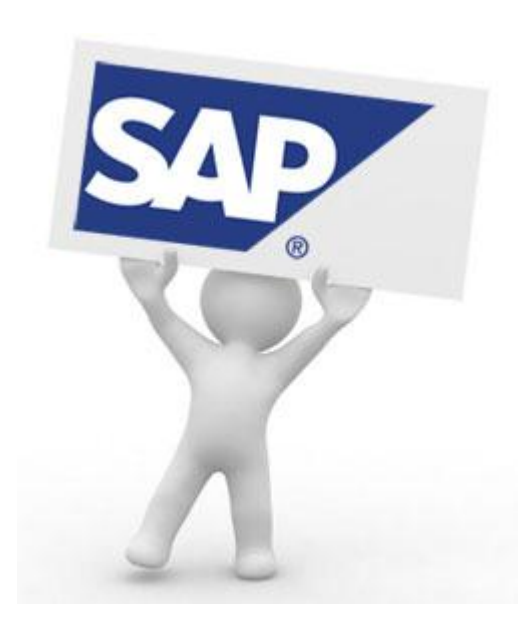

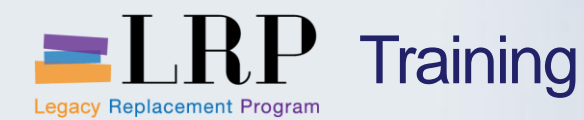

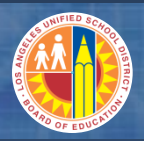

### Key Terms and Definitions

#### **Parked Journal Entry**

• A journal entry waiting for approval.

### **Reverse Journal Entry**

• The process of reversing an entire journal entry.

### **Journal Upload**

• The process of using an Excel spreadsheet to complete a journal entry and subsequently uploading it into SAP.

#### **Document Number**

• An approved journal entry will generate an SAP document which contains all the JV information.

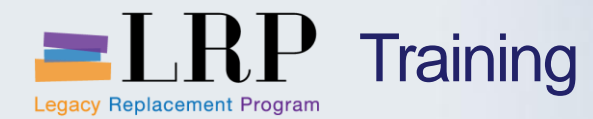

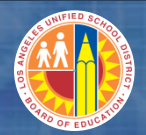

# Walkthrough: Display G/L Master Record

FS00– Display G/L Master Record

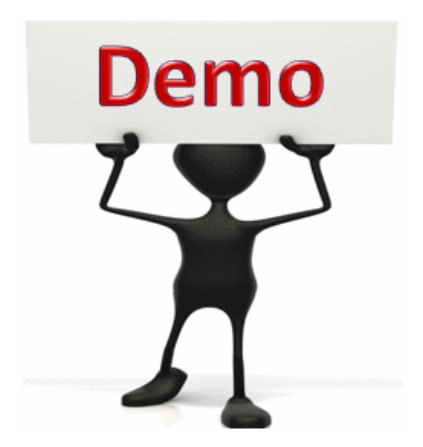

This is a demonstration only. Watch as the instructor shows you how to complete the task in SAP.

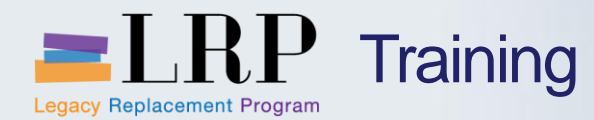

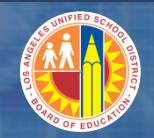

#### FS00 - Exercise

# **Exercise: Display G/L Master Record**

ADD links to Globally Published simulations in Uperform

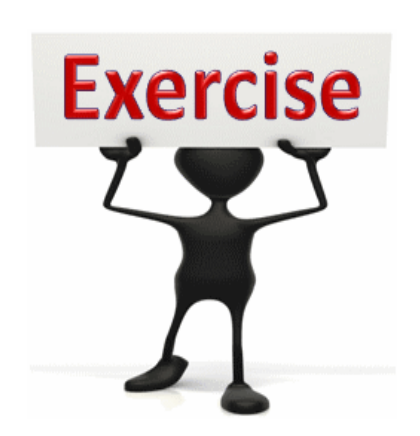

To complete this exercise follow the instructions listed here.

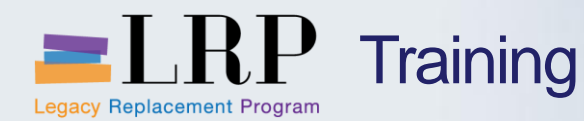

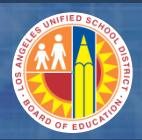

### **Parked Journal Entries**

- All JVs, including fiscal year-end accruals or deferrals, will be entered into SAP by employees assigned the Journal Entry Preparer role either manually or via worksheet upload and will always be entered as parked documents. Each parked document will then be electronically routed to employees assigned the Journal Entry Approver role for review. Accounting and Disbursement will have one approval level while non-accounting users will have two.
- Parked documents will be approved and posted through workflow. Rejected documents will be returned to the preparer (and notified by email) to be either revised and resubmitted using transaction FBV2 or deleted using transaction FBV0.
- Schools will continue to request JVs by e-mailing worksheets to Accounting staff who will then create parked documents in SAP that will also be electronically routed for review and approval. An e-mail will be sent to the requester if the JV is not approved.

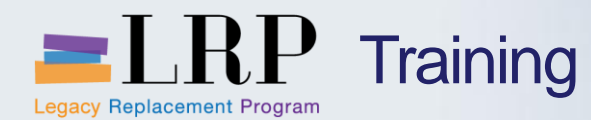

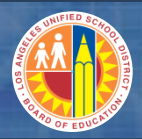

### Parked vs. Save as Completed

### Park

- Creates a document
- Does not trigger workflow
- Does not affect AVC or G/L balances

### Save as Completed

- Creates a document that triggers workflow
- Creates commitments of funds
- Does not affect G/L balances

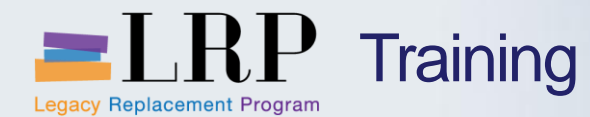

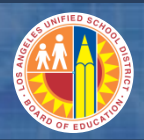

### **Document Types in Journal Entries**

| Document Type | Description                                                                                                    |
|---------------|----------------------------------------------------------------------------------------------------|
| SA            | Use for a standard journal entry                                                                                        |
| SY            | Use to create an accrual/deferral journal entry. SY documents will be reversed at the beginning of the new fiscal year. |
| ZM            | Use when the journal entry is not intended to interface to LACOE.                                                       |

#### FV50 – Create Parked JV

| Park G/L Account Document: Company Code 10              |       |                 |              |                     |
|---------------------------------------------------------|-------|-----------------|--------------|---------------------|
| 🗄 Tree on 🔋 Company Code 🖼 Simulate 📙 Save as completed | P P   | Journal         | upload s     | preadsheet          |
| Basic data Details                                      |       |                 |              | F                   |
|                                                         |       | A B             | С            | D                   |
| Document Date 02/28/2013 Currency USD                   | 1 Do  | c Date Doc Type | Posting Date | Spec Posting Period |
| Posting Date 02/28/2013                                 | 2 12/ | /05/2012 SA     | 12/05/2012   |                     |
| Reference                                               | 3 Po: | stngKey GL Acct | Amount       | Cost Center         |
| Doc.Header Text                                         | 4 40  | 430010          | 10.01        | 1243801             |
| Document Type SA G/L account document                   | 5 40  | 430010          | 20.02        | 1247001             |
| Company Code 1000 LAUSD Los Angeles                     | 6 40  | 430010          | 40.65        | 1247301             |
|                                                         | 7 40  | 430010          | 5.33         | 1247901             |
|                                                         | 8 50  | 430010          | -10.23       | 1247902             |

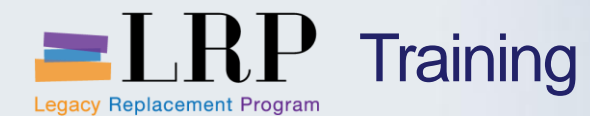

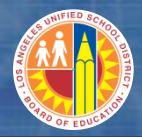

### Document Type and Period Display in FV50

| e on GCompany Code IPS Simulate Save as completed Post C Editing options                                                                                                    |
|----------------------------------------------------------------------------------------------------|
| Options Edit Goto System Help   ♥   ●   ●   ●   ●   ●   ●   ●   ●   ●   ●   ●   ●   ●   ●   ●   ●   ●   ●   ●   ●   ●   ●   ●   ●   ●   ●   ●   ●   ●   ●   ●   ●   ●   ●   ●   ●   ●   ●   ●   ●   ●   ●   ●   ●   ●   ●   ●   ●   ●   ●   ●   ●   ●   ●   ●   ●   ●   ●   ●   ●   ●   ●   ●   ●   ●   ●   ●   ●   ●   ●   ●   ●   ●   ●   ●   ●   ●   ●   ●   ●   ●   ●   ●   ●   ●   ●   ●    ●   ●   <                                                                                                    |
| Options Edit Goto System Help         Image: Contract of the state of the state of the sta |
| Comment entry                                                                                                    |
| Accounting Editing Options Document entry                                                                                                    |
| Document entry                                                                                                    |
| Document entry                                                                                                    |
|                                                                                                    |
|                                                                                                    |
| General Entry Options Default document currency                                                                                                    |
| Occurrents only in local currency     OLocal currency     Olocal currency     Olocal currency                                                                                                    |
| Andore rate from first line item     Onoe                                                                                                    |
| No special G/L transactions                                                                                                    |
| Decuments not cross-company code Default Company Code                                                                                                    |
| Documents must be complete for parking No Company Code Proposal                                                                                                    |
|                                                                                                    |
| Copy text for 6/L account entry                                                                                                    |
| Do not copy tax code                                                                                                    |
| Fast entry via ISR number 05/02/2013 Currency USD                                                                                                    |
| ISR Entry with Control Display                                                                                                    |
| Posting Date 05/02/2013 Period 11                                                                                                    |
| Automatic Negative Posting                                                                                                    |
| Automatic Negative Posting Reference                                                                                                    |
| Automatic Negative Posting           Special options for single screen transactions         Doc Header Taxt                                                                                                    |
| Automatic Negative Posting       Reference         Special options for single screen transactions       Doc.type option         Hide transaction       Doc.type ready f. ▼                                                                                                    |

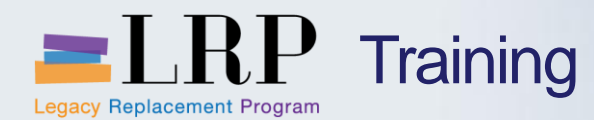

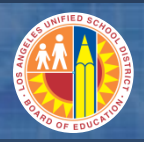

### Inputting Reference ID

#### FV50 – Create Parked JV

| Park G/L Ac               | count Dod          | cument: Co    | ompany Code 10      | 00    |
|---------------------------|--------------------|---------------|---------------------|-------|
| 🖧 Tree on   🗐             | Company Code       | 🚟 Simulate    | 📙 Save as completed | 📙 Pos |
| Basic data                | Details            |               |                     |       |
| Document Date             | 05/09/2013         | Currency      | USD                 | -     |
| Posting Date<br>Reference | 05/09/2013<br>GLS- |               |                     |       |
| Doc.Header Text           |                    |               |                     |       |
| Company Code              | _1000 LAUS         | D Los Angeles |                     |       |
|                           |                    |               |                     |       |

#### Journal upload spreadsheet

| С         | D        | E          | F          | G        | Н        |
|-----------|----------|------------|------------|----------|----------|
| Posting D | Spec Pos | Ref Number | Headr Text |          |          |
| 12/05/201 | 2        | FRS-       | May Test   |          |          |
| Amount    | Cost Cen | t Order    | WBS        | Asset No | Fund     |
| 10.01     | 1243801  |            |            |          | 010-0000 |
| 20.02     | 1247001  |            |            |          | 010-0000 |
| 40.65     | 1247301  |            |            |          | 010-0000 |

Reference ID field is 4 characters **XXX-** the first 3 digits to represent your department. If left blank, the system will insert **GLU-**

FRS – Financial Reporting SFP – Specially Funded GLS – General Ledger JCA – Job Cost CRM – Cash Receipt FAC – Facilities APS – Accounts Payable ITD – IT Dept FDS – Food Services

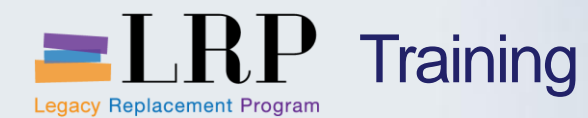

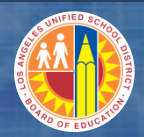

### FV50 – Generate Workflow

# Workflow will be triggered, and document parked, when the **Save as Complete** button is clicked.

| Park G/L Account Document: Company Code 1000              |                                        |  |  |  |  |  |  |
|-----------------------------------------------------------|----------------------------------------|--|--|--|--|--|--|
| 🖉 💽 🔹 🕄 😫 😫 🔛 🖓 😫 🖓 🖓 🔛 🖉 🖓 🔛                             |                                        |  |  |  |  |  |  |
| Park G/L Account Document: Company Code 1000              | )                                      |  |  |  |  |  |  |
| 🛱 Tree on 📓 Company Code 🖼 Simulate 🔲 Save as completed 月 | Post 🖉 Editing options                 |  |  |  |  |  |  |
| Basic data Details                                        |                                        |  |  |  |  |  |  |
|                                                           | Amount Information                     |  |  |  |  |  |  |
| Document Date 05/02/2013 Currency USD                     | Total deb.                             |  |  |  |  |  |  |
| Posting Date 05/02/2013 Period 11                         | 2,356.13 USD                           |  |  |  |  |  |  |
| Reference                                                 |                                        |  |  |  |  |  |  |
| Doc.Header Text Total cred.                               |                                        |  |  |  |  |  |  |
| Document Type SA G/L account document 2,356.13 USD        |                                        |  |  |  |  |  |  |
| Company Code 1000 LAUSD Los Angeles                       |                                        |  |  |  |  |  |  |
|                                                           | 000                                    |  |  |  |  |  |  |
|                                                           |                                        |  |  |  |  |  |  |
|                                                           |                                        |  |  |  |  |  |  |
| 2 Items ( Screen Variant : ZLACA_FB501_0100 )             |                                        |  |  |  |  |  |  |
| 🗈 S G/L acct Short Text D/C Amount in d Fund Func. Area   | Cost c Grant Assignment Order WBS eler |  |  |  |  |  |  |
| ✔430010 Instr Mat-GeD ▼ 2,356.13 010-0000 1110-1000-1     | -14170 NOT_RELE                        |  |  |  |  |  |  |
| ✔430008 JC Encumb C ▼ 2,356.13 210-9010 0000-0000-1       | -17900 NOT_RELE                        |  |  |  |  |  |  |

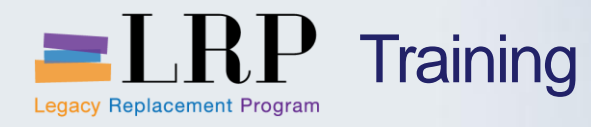

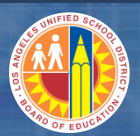

# Approver Window

| ☞ Edit Parked G/L Account Document 1000162558 1000 2013                                                                                                    |                                                              |               |                      |        |          |          |          |  |
|----------------------------------------------------------------------------------------------------|--------------------------------------------------------------|---------------|----------------------|--------|----------|----------|----------|--|
| Save Approvers/Reviewers You must click on Save Approvers button to complete the transaction                                                                                                    |                                                              |               |                      |        |          |          |          |  |
| Doc. Number     Document Type     Doc.Header Text       1000162558     SA                                                                                                    |                                                              |               |                      |        |          |          |          |  |
| Add Approver                                                                                                    | 🛃 Add Approver 🛛 🔁 Delete Approver                           |               |                      |        |          |          |          |  |
| Approvers Preview                                                                                                    | UserID                                                       | Name          | Location of Position | Status | Acted By | Acted on | Acted T  |  |
| <ul> <li>First Approver</li> </ul>                                                                                                    |                                                              |               |                      | 040    |          |          | 00:00:00 |  |
| • 🗈 🖁                                                                                                    | KKISHOR                                                      | Kunda Kishore | 1079001              |        |          |          | 00:00:00 |  |
| Add Reviewer                                                                                                    |                                                              |               |                      |        |          |          |          |  |
| Reviewers Preview                                                                                                    | Reviewers Preview LiserID Name Position Location of Position |               |                      |        |          |          |          |  |
| Reviewers Preview       UserID       Name       Position         Image: Preview Preview       Image: Preview Preview Prev |                                                              |               |                      |        |          |          |          |  |
| User Comments                                                                                                    |                                                              |               |                      |        |          |          |          |  |
| xde ør h                                                                                                    |                                                              | B             |                      |        |          |          |          |  |

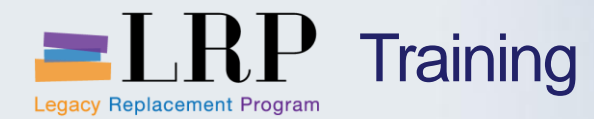

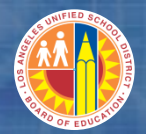

# Walkthrough: Create and Park G/L Document

FV50 – Create and Park G/L Document

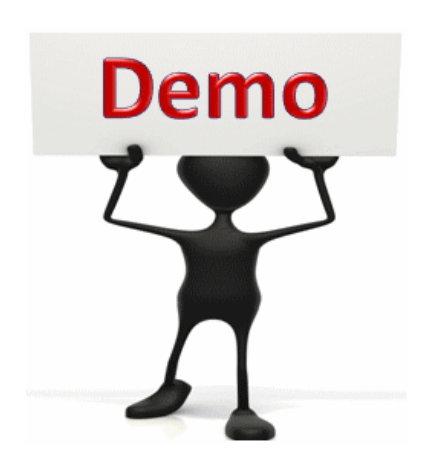

This is a demonstration only. Watch as the instructor shows you how to complete the task in SAP.

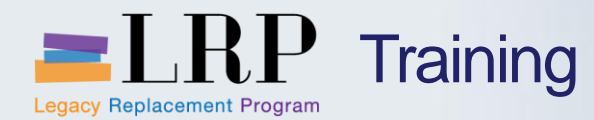

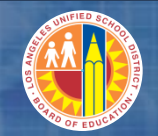

#### FV50 - Exercise

# **Exercise: Create and Park G/L Document**

ADD links to Globally Published simulations in Uperform

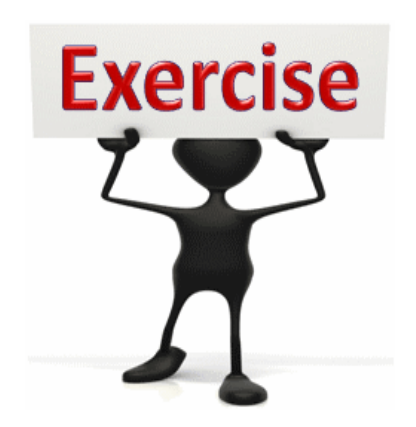

To complete this exercise follow the instructions listed here.

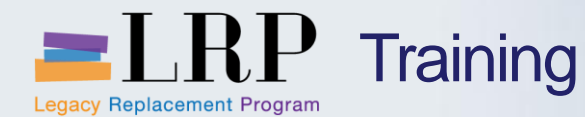

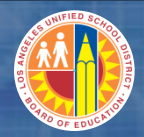

### Excel Spreadsheet for JV Upload

| C  | GL Upload Test FilexIs [Compatibility Mode] - Microsoft Excel |            |                  |                     |                                |           |                   |          |      |                              |                      |             |                    |                    |   |
|----|---------------------------------------------------------------|------------|------------------|---------------------|--------------------------------|-----------|-------------------|----------|------|------------------------------|----------------------|-------------|--------------------|--------------------|---|
|    | Home Insert Page Layout Formulas Data Review View             |            |                  |                     |                                |           |                   |          |      |                              |                      |             |                    |                    |   |
| Pa | Cut                                                           | at Painter | Calibri •<br>BII |                     | = <mark>=</mark> ≫-<br>≣ ≣ ∉ ∉ | Wrap Te   | ext<br>& Center * | General  | • •  | Conditional     Formatting * | Format<br>as Table V | mal tral    | Bad<br>Calculation | Good<br>Check Cell |   |
|    | Clipboard 🕫 Font 🕼 Alignment 🕼 Number 🖗 Styles                |            |                  |                     |                                |           |                   |          |      |                              |                      |             |                    |                    |   |
|    | F27 • fx                                                      |            |                  |                     |                                |           |                   |          |      |                              |                      |             |                    |                    |   |
|    | А                                                             | В          | С                | D                   | E                              | F         | G                 | Н        | 1    | J                            | К                    | L           | М                  | N                  | 0 |
| 1  | Doc Date                                                      | Doc Type   | Posting Date     | Spec Posting Period | Ref Number                     | Headr Tex | t                 |          |      |                              |                      |             |                    |                    |   |
| 2  | 12/05/2012                                                    | SA         | 12/05/2012       |                     | TEST Upload                    | May Test  |                   |          |      |                              |                      |             |                    |                    |   |
| 3  | PostngKey                                                     | GL Acct    | Amount           | Cost Center         | Order                          | WBS       | Asset No          | Fund     | Grnt | Functional Area              | EM Doc Num           | EM Doc Item | Assignment         | Line Item Text     |   |
| 4  | 40                                                            | 430010     | 10.01            | 1243801             |                                |           |                   | 010-0000 |      | 1110-1000-14170              |                      |             |                    | test1              |   |
| 5  | 40                                                            | 430010     | 20.02            | 1247001             |                                |           |                   | 010-0000 |      | 1110-1000-14170              |                      |             |                    | test2              |   |
| 6  | 40                                                            | 430010     | 40.65            | 1247301             |                                |           |                   | 010-0000 |      | 1110-1000-14170              |                      |             |                    | test3              |   |
| 7  | 40                                                            | 430010     | 5.33             | 1247901             |                                |           |                   | 010-0000 |      | 1110-1000-14170              |                      |             |                    | test4              |   |
| 8  | 50                                                            | 430010     | -10.23           | 1247902             |                                |           |                   | 010-0000 |      | 1110-1000-14170              |                      |             |                    | test5              |   |
| 9  | 50                                                            | 430010     | -20.12           | 1248601             |                                |           |                   | 010-0000 |      | 1110-1000-14170              |                      |             |                    | test6              |   |
| 10 | 50                                                            | 950052     | -45.66           |                     |                                |           |                   | 010-0000 |      |                              |                      |             |                    | test7              |   |
| 11 | 40                                                            | 430009     | 6.66             | 185/101             |                                |           |                   | 010-3010 |      | 1110-1000-75046              |                      |             |                    | test8              |   |
| 12 | 40                                                            | 430009     | 7.63             | 1857501             |                                |           |                   | 010-3010 |      | 1110-1000-75046              |                      |             |                    | test9              |   |
| 13 | 40                                                            | 430009     | 8.99             | 1859601             |                                |           |                   | 010-3010 |      | 1110-1000-75046              |                      |             |                    | test10             |   |
| 14 | 50                                                            | 430009     | -9.50            | 1800001             |                                |           |                   | 010-3010 |      | 1110-1000-75046              |                      |             |                    | test11             |   |
| 15 | 50                                                            | 430009     | -10.22           | 1861401             |                                |           |                   | 010-3010 |      | 1110-1000-75046              |                      |             |                    | test12             |   |
| 10 | 40                                                            | 430009     | 11.03            | 1962101             |                                |           |                   | 010-3010 |      | 1110-1000-75046              |                      |             |                    | tost14             |   |
| 10 | 40                                                            | 420009     | 12.23            | 1964201             |                                |           |                   | 010-3010 |      | 1110-1000-75046              |                      |             |                    | tort15             |   |
| 10 | 40                                                            | 430009     | 13.67            | 1866401             |                                |           |                   | 010-3010 |      | 1110-1000-75040              |                      |             |                    | test16             |   |
| 20 | 50                                                            | 950052     | -55.92           | 1000401             |                                |           |                   | 010-3010 |      | 1110-1000-73040              |                      |             |                    | (63(10             |   |
| 20 |                                                               | 330032     | 55.52            |                     |                                |           |                   | 510 5010 |      |                              |                      |             |                    |                    |   |

1) The Excel spreadsheet must be saved in **.txt (tab delimited)** format. Dates within the spreadsheet must in in MM/DD/YYYY format.

March 9, 2013 is represented at 03/09/2013

2) Number format must be 'xxxx.xx' without any symbols other than negative symbol and decimal point. A negative symbol is in the front of a number.

**NOTE:** Posting key **40** represents debits and posting key **50** represents credits.

Tuesday, May 28, 2013

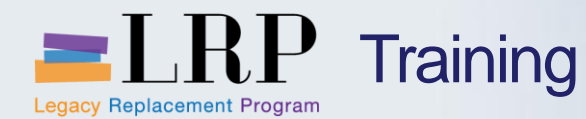

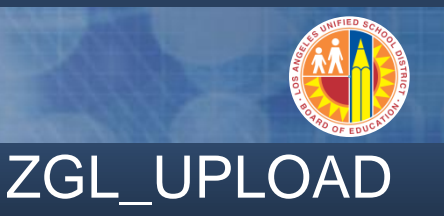

| •                                                                                  |                                                    |       |
|------------------------------------------------------------------------------------|----------------------------------------------------|-------|
| GL Upload Program                                                                  |                                                    |       |
| 🕑 📴 File Manager                                                                   |                                                    |       |
| Interface ID Additional Selec                                                      | tion                                               |       |
| ·                                                                                  |                                                    |       |
| Execute Object                                                                     |                                                    |       |
|                                                                                    | Execute in test run ini                            | tiall |
| I est Run                                                                          |                                                    |       |
| Input File Options                                                                 |                                                    |       |
| Input File Options                                                                 | ZGLEH1034 Select the 'Presentation Server File' ch | eck   |
| Input File Options<br>Interface ID<br>Presentation Server File                     | ZGLEH1034 Select the 'Presentation Server File' ch | eck   |
| Input File Options Interface ID  Presentation Server File  Application Server File | ZGLEH1034 Select the 'Presentation Server File' ch | eck   |

ZGL\_UPLOAD must first be executed in Test Run to identify possible SAP errors. SAP validation errors are displayed first and AVC errors are only displayed after all validation errors have been cleared.

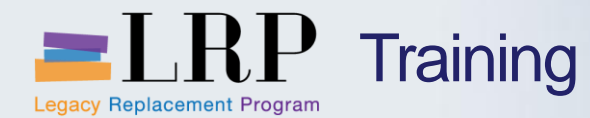

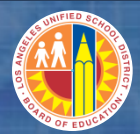

# ZGL\_UPLOAD – cont'd

| List Edit Goto System Help<br>♥                                                                                                    |            |        |            |          |     |         |          |                 |       |   |
|----------------------------------------------------------------------------------------------------|------------|--------|------------|----------|-----|---------|----------|-----------------|-------|---|
| Process Interface Framework                                                                                                    |            |        |            |          |     |         |          |                 |       |   |
| 🖌 Choose 🛱 File Manager 🛞 Display Success Log 🐚 Display Error Log 🔝 Display Warnings Log 🚮 Display Audit Log                                                                                                    |            |        |            |          |     |         |          |                 |       |   |
|                                                                                                    |            |        |            |          |     |         |          |                 |       | 4 |
| Program Name: ZGLEH1034<br>SysID/Client: DR1/910<br>User name: DLAGLER                                                                                                    |            |        |            |          |     |         |          |                 |       |   |
| Converted Accords:       After confirming the accuracy of your file and clearing any errors,         Posted Records:       return to the previous screen and rerun after unchecking the         Total Amount:       0.00         Converted Amount:       0.00         Posted Amount:       0.00         Posted Amount:       0.00         Posted Amount:       0.00         Posted Amount:       0.00         Posted Amount:       0.00         Posted Amount:       0.00         Posted Amount:       0.00         Posted Amount:       0.00         Posted Amount:       0.00         Posted Amount:       0.00         Posting Errors:       GL Upload test.txt |            |        |            |          |     |         |          |                 |       |   |
| Line # 1                                                                                                    | PK Account | Amount | CostCenter | IOrder N | NBS | Asset # | Fund     | Func. Area      | Earma |   |
| 1 4                                                                                                    | 40 430010  | 10.01  | 1243801    |          |     |         | 010-0000 | 1110-1000-14170 |       |   |
| 3 4                                                                                                    | 40 430010  | 40.65  | 1247301    |          |     |         | 010-0000 | 1110-1000-14170 |       |   |
| 4 4                                                                                                    | 40 430010  | 5.33   | 1247901    |          |     |         | 010-0000 | 1110-1000-14170 |       |   |
| 5 5                                                                                                    | 50 430010  | -10.23 | 1247902    |          |     |         | 010-0000 | 1110-1000-14170 |       |   |
| 6 6                                                                                                    | 50 430010  | -20.12 | 1248601    |          |     |         | 010-0000 | 1110-1000-14170 | I     |   |
| < >                                                                                                    |            |        |            |          |     |         |          |                 | 4 F   |   |

NOTE: a successfully uploaded file will automatically trigger workflow

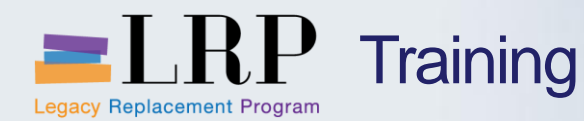

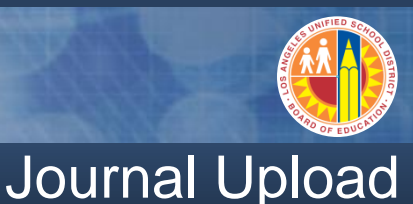

SAP general ledger documents are limited to 990 line items.

- An upload file with more than 990 line items will be split into multiple documents.
- It is possible that one document rejects and the remaining document(s) creates parked document(s).

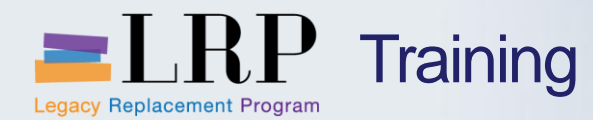

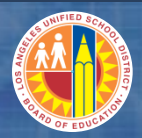

### ZGL\_Upload Demonstration

# Walkthrough: Create Parked Journal Entry from Excel

ZGL\_Upload – Journal Entry Upload

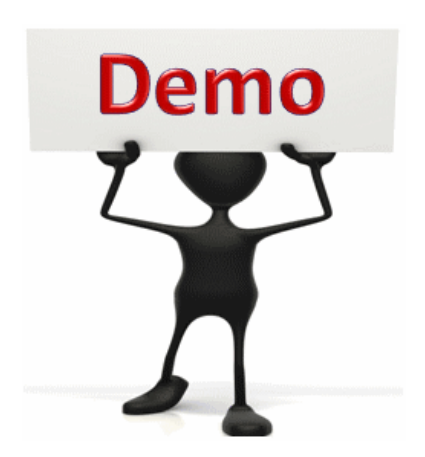

This is a demonstration only. Watch as the instructor shows you how to complete the task in SAP.

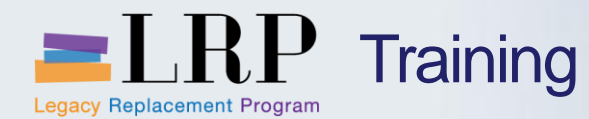

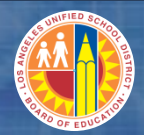

### ZGL\_Upload - Exercise

# Exercise: Create Parked Journal Entry from Excel

ADD links to Globally Published simulations in Uperform

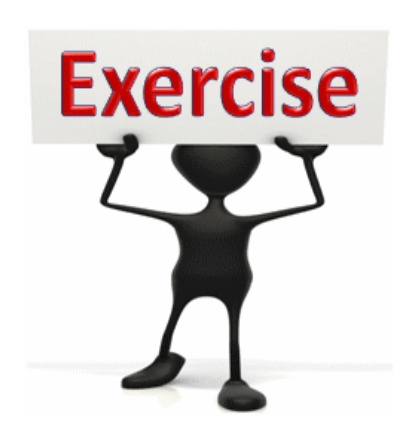

To complete this exercise follow the instructions listed here.

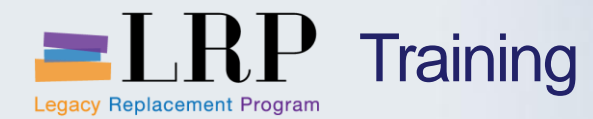

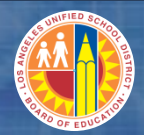

# Walkthrough: Change Parked Document

FBV2 – Change Parked Document

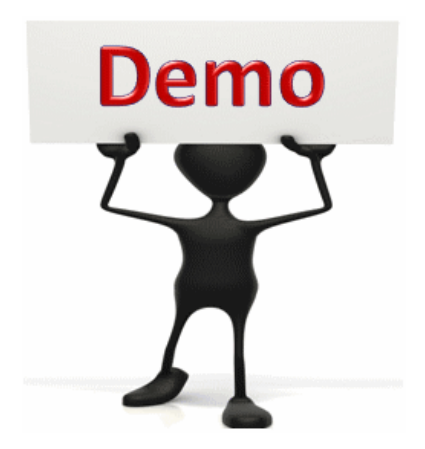

This is a demonstration only. Watch as the instructor shows you how to complete the task in SAP.

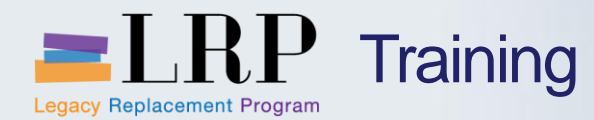

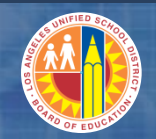

#### FBV2 - Exercise

# **Exercise: Change Parked Document**

ADD links to Globally Published simulations in Uperform

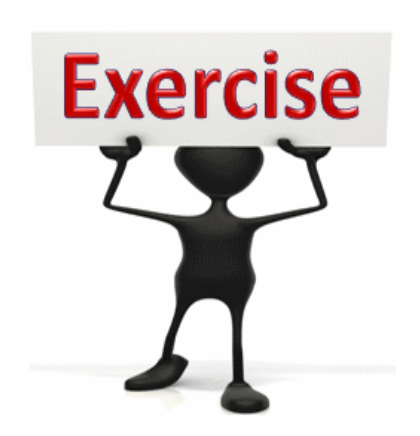

To complete this exercise follow the instructions listed here.

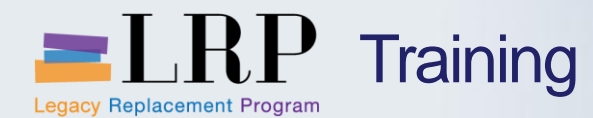

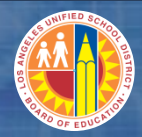

### Attach Document to JV

#### Click the right side of the button.

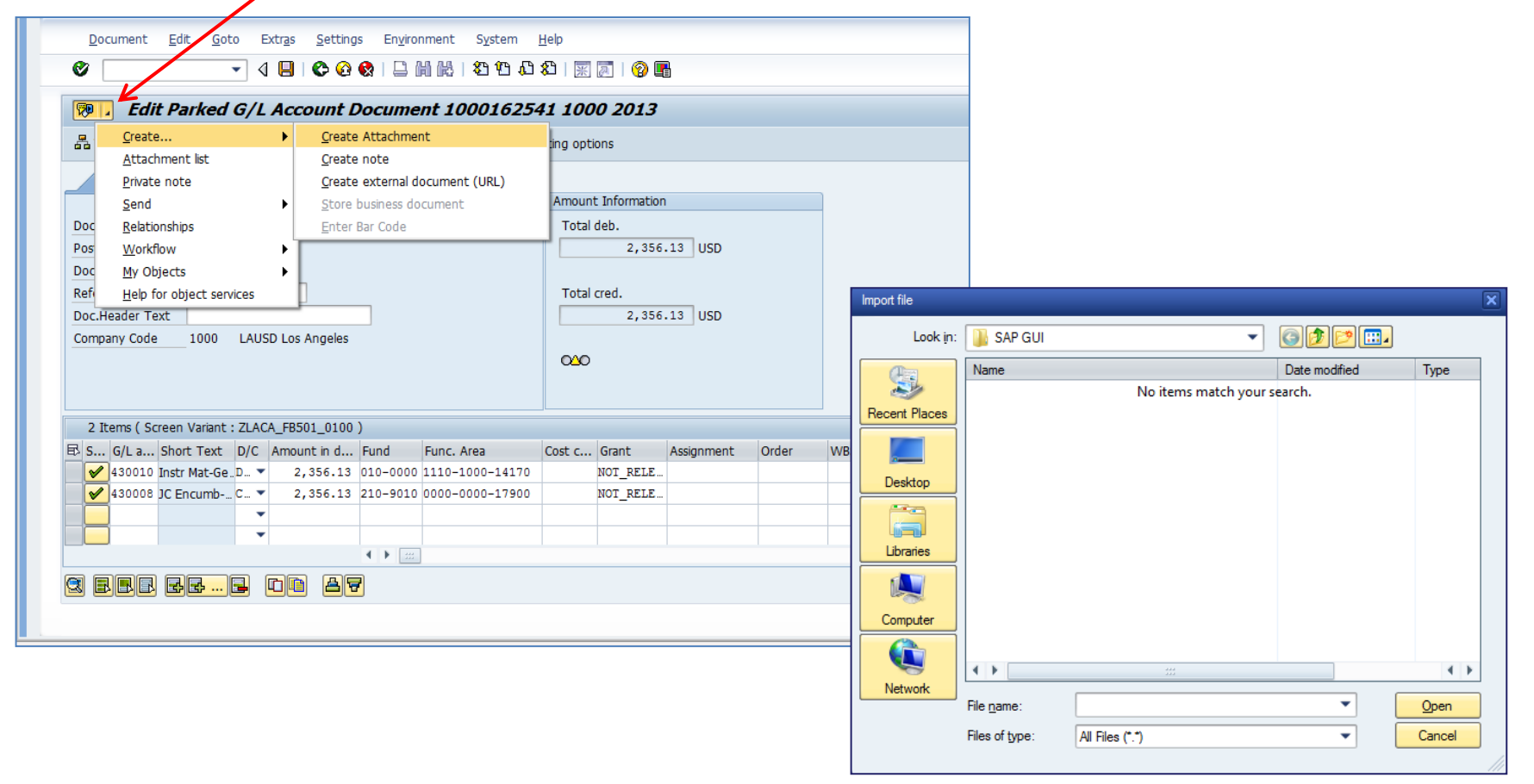

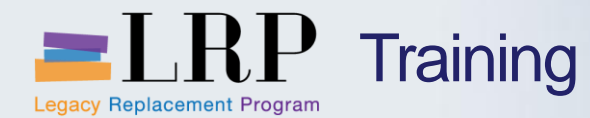

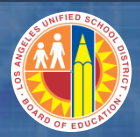

# Display G/L Document

| Display Parked G/L Document 1000162558 1000 2013       |                               |             |  |  |  |  |  |  |
|--------------------------------------------------------|-------------------------------|-------------|--|--|--|--|--|--|
|                                                        | 81   🛒 🔊   🔞 📑                |             |  |  |  |  |  |  |
| Display Parked G/L Document 1000162558 100             |                               |             |  |  |  |  |  |  |
| 品 Tree on <i>《</i> Editing options                     |                               |             |  |  |  |  |  |  |
| Davis data Datata Mandallaur                           |                               |             |  |  |  |  |  |  |
| Basic data   Details   Worknow                         | Amount Information            | ٦           |  |  |  |  |  |  |
| Document Date 05/19/2013 Currency USD                  | Total deb.                    |             |  |  |  |  |  |  |
| Posting Date 05/19/2013                                | 125.00 USD                    |             |  |  |  |  |  |  |
| Document Number 1000162558                             |                               |             |  |  |  |  |  |  |
| Reference                                              | Total cred.                   |             |  |  |  |  |  |  |
| Doc.Header Text                                        | 125.00 USD                    |             |  |  |  |  |  |  |
| Company Code 1000 LAUSD Los Angeles                    |                               |             |  |  |  |  |  |  |
|                                                        | 040                           |             |  |  |  |  |  |  |
|                                                        |                               |             |  |  |  |  |  |  |
|                                                        |                               |             |  |  |  |  |  |  |
| 2 Items ( Screen Variant : ZLACA_FB501_0100 )          |                               |             |  |  |  |  |  |  |
| S G/L a Short Text D/C Amount in d Fund Func. Area     | Cost c Grant Assignment Order | WBS element |  |  |  |  |  |  |
| 430010 Instr Mat-GeD ▼ 125.00 010-0000 1110-1000-14170 | 1247301 NOT_RELE              |             |  |  |  |  |  |  |
| 991027 Pmt Clrg-CiB ⊂ 125.00 010-0000 0000-0000-00000  |                               |             |  |  |  |  |  |  |
| • 0.00                                                 |                               | <b>A</b>    |  |  |  |  |  |  |
| • 0.00                                                 |                               | ▼           |  |  |  |  |  |  |
| < ▶                                                    |                               |             |  |  |  |  |  |  |

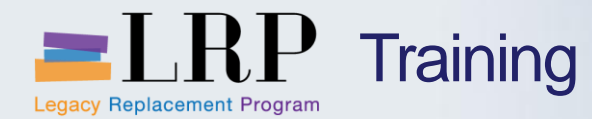

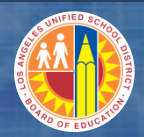

# Walkthrough: Display G/L Document

FB03 – Display G/L Document

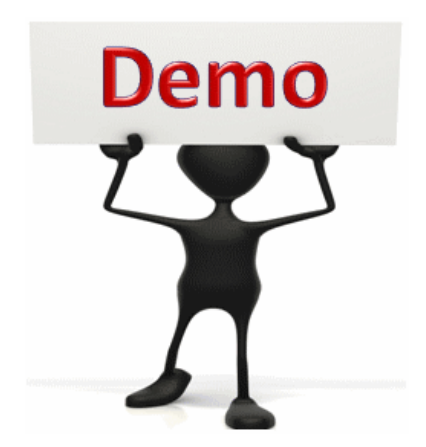

This is a demonstration only. Watch as the instructor shows you how to complete the task in SAP.

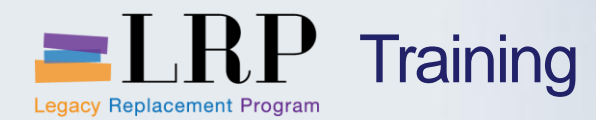

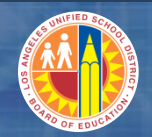

#### FB03 - Exercise

# **Exercise: Display G/L Document**

ADD links to Globally Published simulations in Uperform

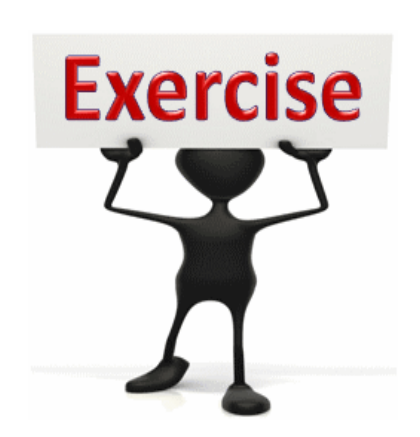

To complete this exercise follow the instructions listed here.

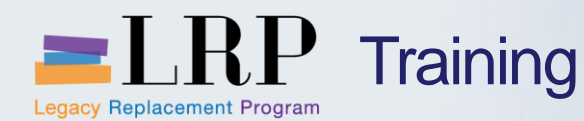

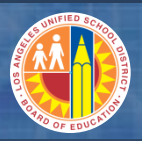

### **Delete Parked Document**

Park G/L Account Document: Company Code 1000 🕄 🚠 Tree off 🖳 Company Code 🛛 🐺 Simulate 🛛 📙 Save as completed Post 🖉 Editing options Created on Created by Tree Basic data Details Screen variants for items ۰ 🗀 Account assignment templat Document Date Complete documents 05/23/2013 Parked documents Posting Date 100010001625412012 05/02/13 ... DLAGLER Reference Doc.Header Text C

If a parked document is not to be posted or is rejected, it should be deleted.

In FV50, locate the parked document by opening the Tree and searching through the parked documents folder.

| <u>D</u> isplay                                                                                  |                                                                                                    | 0                                                                                                    | 0001 M H H H H H                                 | 81   🛒 🧾   😗 🛛                                         |            |       |             |   |  |  |
|--------------------------------------------------------------------------------------------------|----------------------------------------------------------------------------------------------------|----------------------------------------------------------------------------------------------------|--------------------------------------------------|--------------------------------------------------------|------------|-------|-------------|---|--|--|
| Select parked dgcurrent Ctrl+Shft+F9 ument 1000162540 1000 2013                                  |                                                                                                    |                                                                                                    |                                                  |                                                        |            |       |             |   |  |  |
| Simulate                                                                                         |                                                                                                    | F9 Save                                                                                                    | as completed 🖉 E                                 | diting options                                         |            |       |             |   |  |  |
| Park                                                                                             |                                                                                                    | Ctrl+S                                                                                                    |                                                  |                                                        |            |       |             |   |  |  |
| Save as complet                                                                                  | ed Ctrl+Sh                                                                                           | ft+F6                                                                                                    |                                                  | -                                                      |            |       | _           |   |  |  |
| Post                                                                                             |                                                                                                    | . L                                                                                                    |                                                  | Amount Information                                     | 1          |       | -           |   |  |  |
| Simulate General                                                                                 | Ledger Ctrl+Sh                                                                                       | ft+F5                                                                                                    |                                                  | Total deb.                                             |            |       |             |   |  |  |
| Delete parked do                                                                                 | cument Ctrl+Shif                                                                                     | t+F10                                                                                                    |                                                  | 125                                                    | .00 USD    |       |             |   |  |  |
| Exit                                                                                             | Sh                                                                                                   | ft+F3                                                                                                    |                                                  |                                                        |            |       |             |   |  |  |
| leference                                                                                        |                                                                                                    |                                                                                                    |                                                  | Total cred.                                            |            |       |             |   |  |  |
| Doc.Header Text                                                                                  | Doc.Header Text 125.00 USD                                                                           |                                                                                                    |                                                  |                                                        |            |       |             |   |  |  |
| company code                                                                                     | 00 LAUSD Los Ang                                                                                     | eles                                                                                                    |                                                  | 040                                                    |            |       |             |   |  |  |
| Difference (General Vol                                                                          | 00 LAUSD Los Ang                                                                                     | eles                                                                                                    |                                                  | 040                                                    |            |       |             |   |  |  |
| 2 Items ( Screen Va                                                                              | 00 LAUSD Los Ang                                                                                     | eles                                                                                                    | Film: Area                                       | CASC Grant                                             | Assignment | Order | WBS element |   |  |  |
| 2 Items ( Screen Va<br>S G/L a Short 1                                                           | 00 LAUSD Los Ang                                                                                     | eles                                                                                                    | Func. Area                                       | Cost c Grant<br>1204101 NOT RELE.                      | Assignment | Order | WBS element |   |  |  |
| 2 Items ( Screen Va<br>S G/L a Short 1<br>430010 Instr Ma<br>430001 General                      | 00 LAUSD Los Ang<br>riant : ZLACA_FB501_r<br>rext D/C Amount in<br>t-Ge. D ¥ 125<br>Sup C ¥ 125      | eles                                                                                                    | Func. Area<br>1110-1000-14170<br>1110-1000-11824 | Cost c Grant<br>1204101 NOT_RELE<br>1204101 NOT_RELE   | Assignment | Order | WBS element |   |  |  |
| 2 Items ( Screen Va<br>S G/L a Short 1<br>430010 Instr Mi<br>430011 General                      | 00 LAUSD Los Ang<br>riant : ZLACA_FB501_<br>ext D/C Amount in<br>t-Ge. D. ▼ 125<br>Sup. C. ▼ 125     | eles                                                                                                    | Func. Area<br>1110-1000-14170<br>1110-1000-11824 | Cost c Grant<br>1204101 NOT_RELE<br>1204101 NOT_RELE   | Assignment | Order | WBS element |   |  |  |
| 2 Items ( Screen Va<br>S G/La Short 1<br>\$430010 Instr Ma<br>430001 General                     | 00 LAUSD Los Ang<br>riant : ZLACA_FB501_<br>ext D/C Amount in<br>t-Ge. D. ▼ 122<br>Sup. C ▼ 122<br>▼ | eles                                                                                                    | Func. Area<br>1110-1000-14170<br>1110-1000-11824 | Cost c Grant<br>1204101 NOT_RELE<br>1204101 NOT_RELE   | Assignment | Order | WBS element |   |  |  |
| 2 Items ( Screen Va<br>5 G/La Short T<br>430010 Instr Ma<br>430001 General                       | 00 LAUSD Los Ang<br>nant : ZLACA_FB501_<br>ext D/C Amount in<br>t-Ge. D. ▼ 125<br>Sup. C. ▼ 125<br>▼ | eles                                                                                                    | Func. Area<br>1110-1000-14170<br>1110-1000-11824 | Cost c Grant<br>1204101 NOT_RELE<br>1204101 NOT_RELE.  | Assignment | Order | WBS element | • |  |  |
| 2 Items ( Screen Va<br>S G/La Short T<br>\$430001 General                                        | 00 LAUSD Los Ang                                                                                     | eles                                                                                                    | Func. Area<br>1110-1000-14170<br>1110-1000-11824 | Cost c Grant<br>1204101 NOT_RELE.<br>1204101 NOT_RELE. | Assignment | Order | WBS element | • |  |  |
| 2 Items ( Screen Va<br>3 S 6/La Short 1<br>\$430010 Instr M<br>\$430010 General<br>\$5 B.B.R. @K | LAUSD Los Ang<br>trant : ZLACA_FESO1_<br>text D/C Amount in<br>t-t-te.D. = 122<br>Sup C. = 122<br>   | aloo)<br>aFund<br>5.00 010-0000<br>5.00 010-0000<br>4 1 2000<br>4 2000<br>4 20 | Func. Area<br>1110-1000-14170<br>1110-1000-11824 | Cost c   Grant<br>1204101 NOT_RELE<br>1204101 NOT_RELE | Assignment | Order | WBS element | * |  |  |

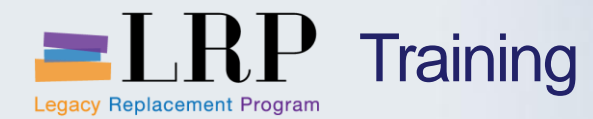

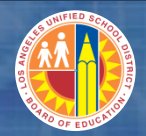

# Walkthrough: Reverse Posted Document

FB08 – Reverse Posted Document

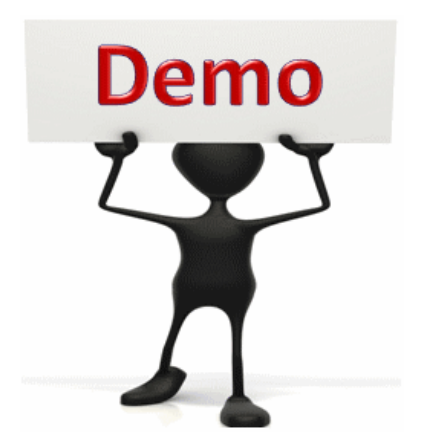

This is a demonstration only. Watch as the instructor shows you how to complete the task in SAP.

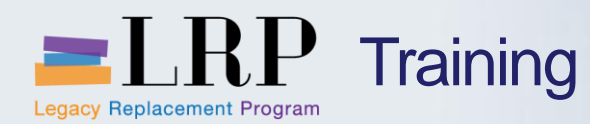

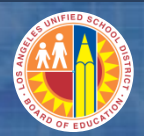

### **Chapter Objectives**

#### You should now be able to:

- Explain G/L master data
- Create and park a journal entry
- Create and park a journal entry using the journal upload process
- Reverse a posted journal entry document
- Explain the different journal entry document types

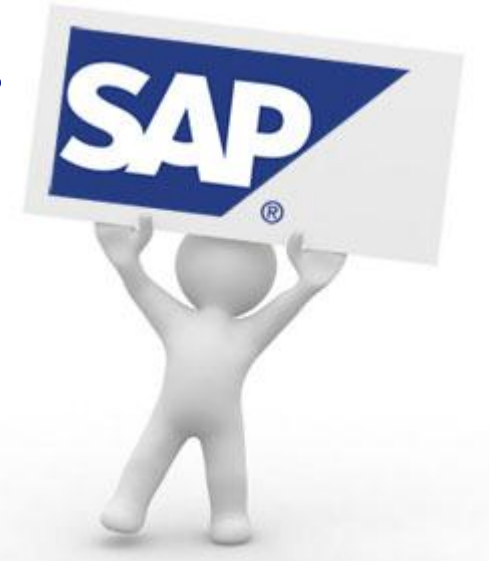

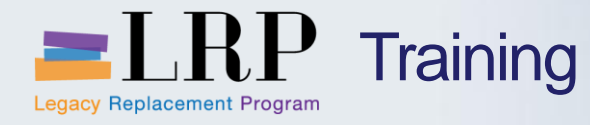

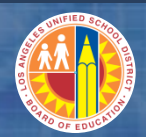

# **Course Chapters**

|   | Chapter Description                | Time        |
|---|------------------------------------|-------------|
| 1 | Definitions and Process Overview   | 30 minutes  |
| 2 | Create and Edit Journal Entries    | 150 minutes |
| 3 | Display G/L Documents and Balances | 30 minutes  |
| 4 | Summary                            | 15 minutes  |

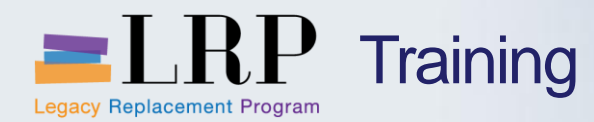

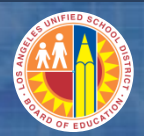

### **Chapter Objectives**

### By the end of this chapter you will be able to:

Display the balance of a G/L account

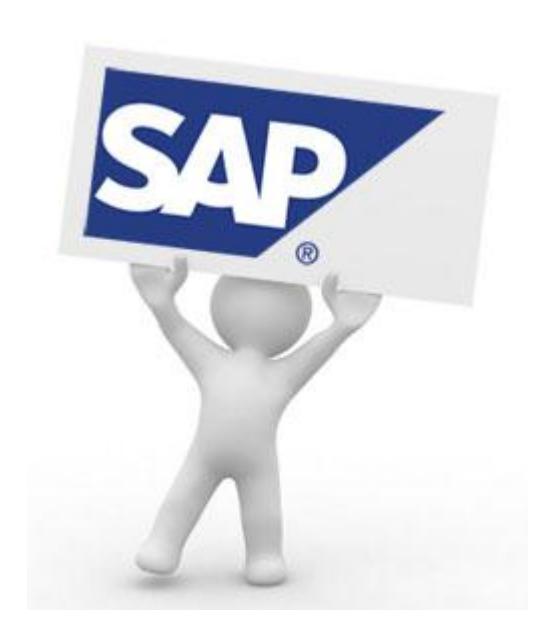

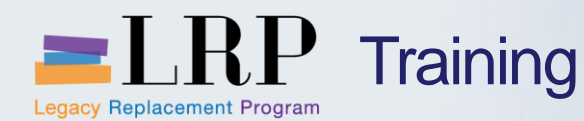

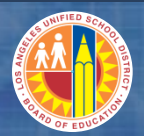

#### Ledger vs. Entry View

- When viewing documents, it is vital to understand the difference between ledger and entry view
  - Entry view is fundamentally what was initially entered
  - Ledger view includes splitting (document balance by fund, grant, or cash flow category(; as a result, there may be more line items and accounts than posted in the ledger view
  - An equivalent concept today is "Due to/Due from"
    - i.e. not balanced by fund

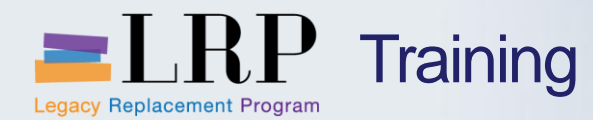

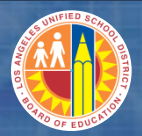

### FAGLB03 Demonstration

# Walkthrough: Display G/L Account Balance

FAGLB03 – Display G/L Account Balance

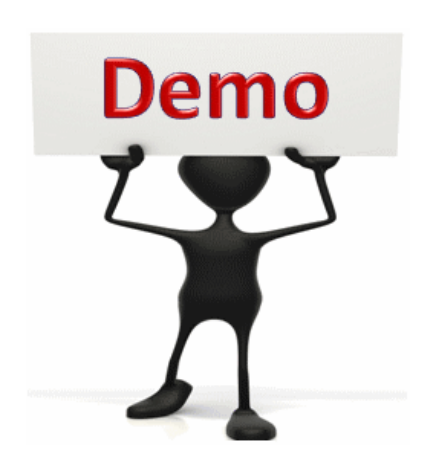

This is a demonstration only. Watch as the instructor shows you how to complete the task in SAP.

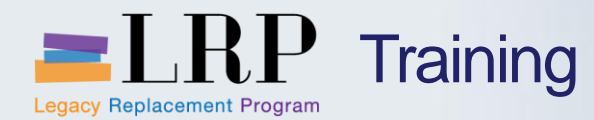

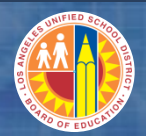

#### FAGLB03 - Exercise

# **Exercise: Display G/L Account Balance**

ADD links to Globally Published simulations in Uperform

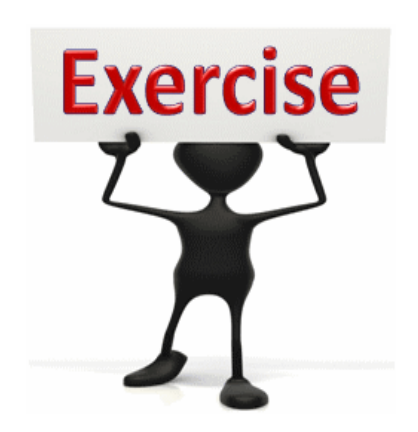

To complete this exercise follow the instructions listed here.

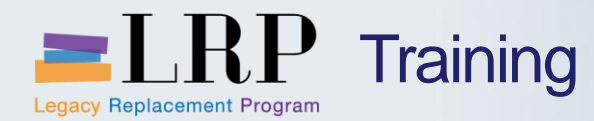

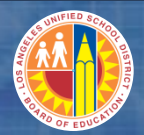

#### FBL3N Demonstration

# Walkthrough: G/L Account Line Item Display

FBL3N – G/L Account Balance Display

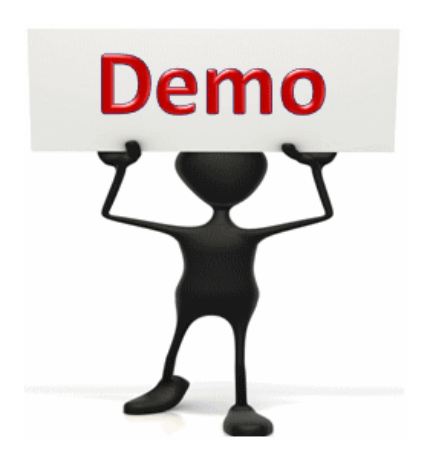

This is a demonstration only. Watch as the instructor shows you how to complete the task in SAP.

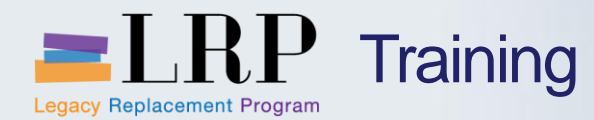

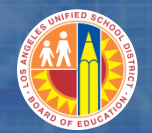

#### FBL3N - Exercise

# **Exercise: G/L Account Line Item Display**

ADD links to Globally Published simulations in Uperform

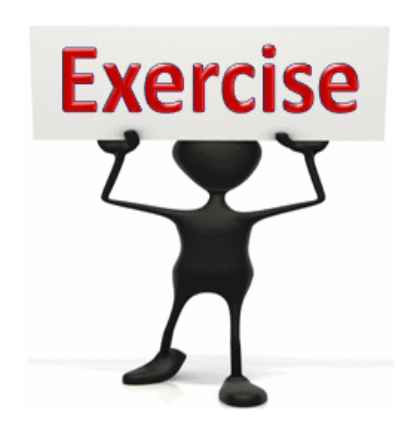

To complete this exercise follow the instructions listed here.

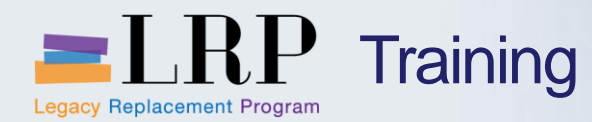

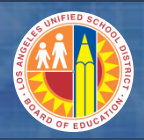

**Chapter Objectives Review** 

# You should now be able to:

Display the balance of a G/L account

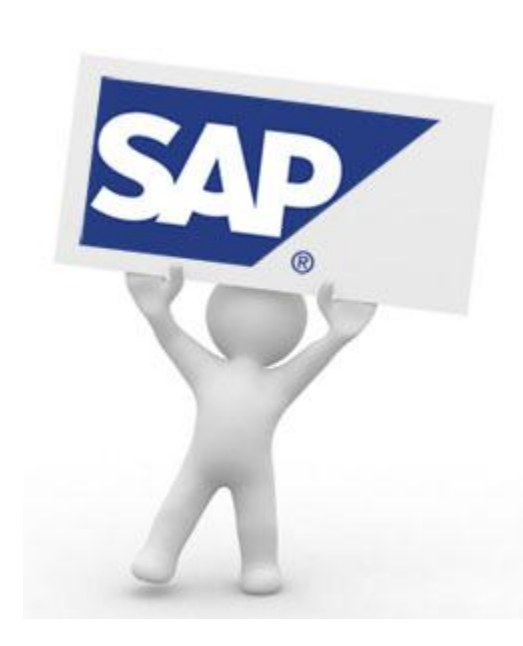

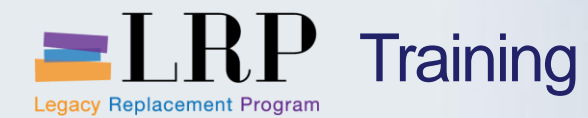

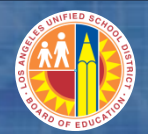

# Course Chapters

|   | Chapter Description                | Time        |
|---|------------------------------------|-------------|
| 1 | Definitions and Process Overview   | 30 minutes  |
| 2 | Create and Edit Journal Entries    | 150 minutes |
| 3 | Display G/L Balances and Documents | 30 minutes  |
| 4 | Summary                            | 15 minutes  |

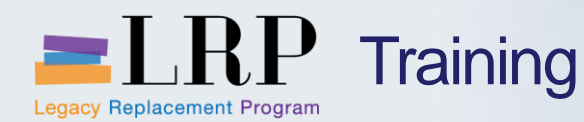

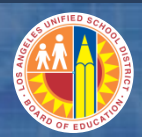

### Chapter Summary

#### You should now be able to:

- Explain the journal entry creation and approval processes
- Create and change a parked journal document
- Display a posted journal entry
- Display a general ledger account
- Reverse a journal entry
- Display general ledger document and balances
- Explain workflow

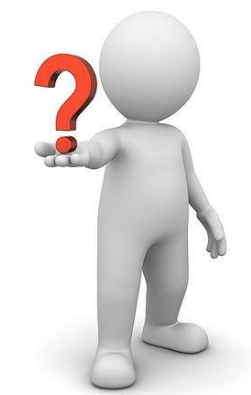

What have you learned so far?

Do you have any questions?

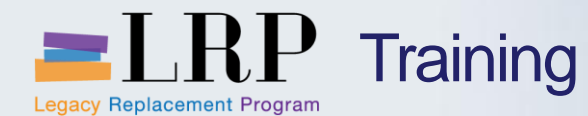

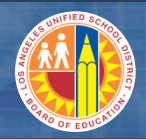

### Course PTR0300 Transaction Codes

| FS00       | Create/Display G/L Master Record |
|------------|----------------------------------|
| FV50       | Park G/L Document                |
| ZGL_Upload | Journal Entry Upload             |
| FBV2       | Change Parked Document           |
| FB03       | Display G/L Document             |
| FB08       | Reverse Posted Document          |
|            |                                  |

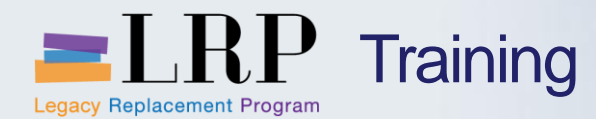

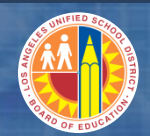

### **Course Reports**

### FAGLB03 FBL3N

Display G/L Account Balance G/L Account Line Item Display

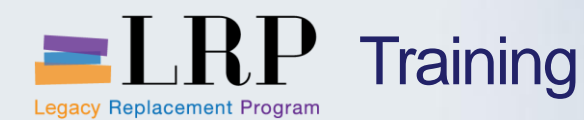

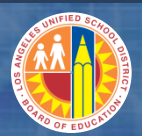

### Support | Beyond Training

After training support will include:

- The Procurement Customer Support Center
- The BASE Training Center will be the single point of access for SAP end-user documentation/materials.
  - This website will make it easier for end users to access related business process materials.
  - The materials will include the following:
    - ✓ Course Presentations
    - ✓ Simulations
    - ✓ Quick Reference Guides
    - ✓ Job Aids
- Context Sensitive Help within the Shopping Cart
- Refresher (Open House) sessions

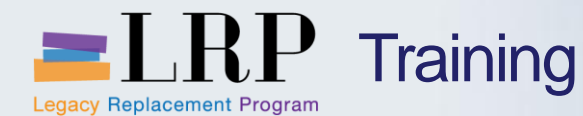

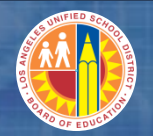

### BASE Training Center Website [http://basetraining.lausd.net]

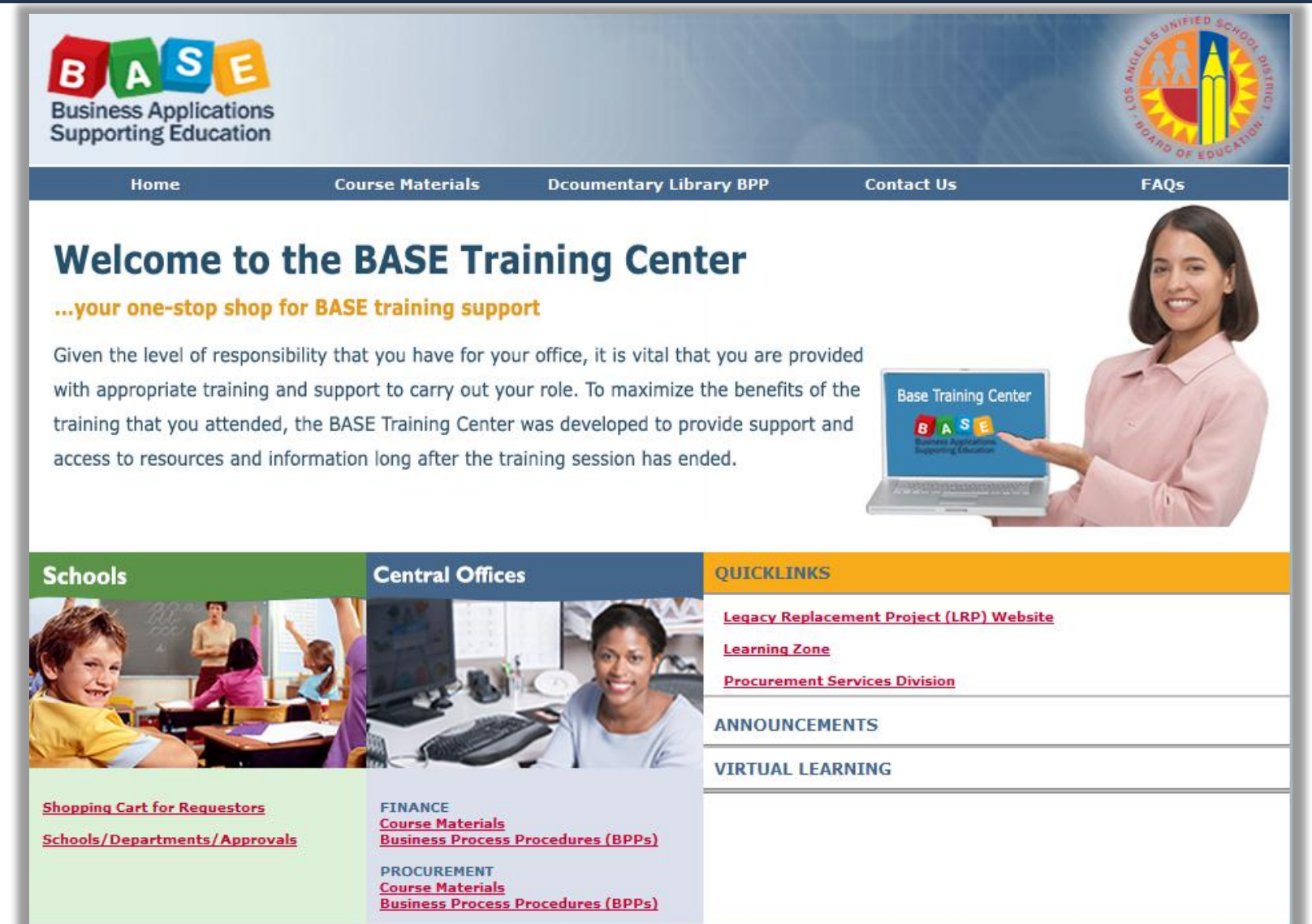

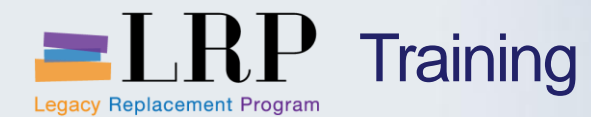

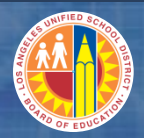

## Shopping Cart Support Contact List

| Department/Office                                                                       | Contact Information                                                                                                    | Call about:                                                                                                    |
|-----------------------------------------------------------------------------------------|----------------------------------------------------------------------------------------------------|----------------------------------------------------------------------------------------------------|
| Procurement Customer<br>Service Unit (PCSU) &<br>District Warehouse<br>Customer Service | (562) 654-9009<br>Email: <u>cs.stores@lausd.net</u>                                                                                                    | <ul> <li>Shopping Cart</li> <li>Processing Purchases</li> <li>Posting Goods Receipts</li> <li>Other questions related to<br/>Shopping Cart</li> </ul> |
| IT HelpDesk                                                                             | Phone: (213) 241-5200<br>Website: <u>http://askitd.net/helpdesk</u><br>Chat: <u>http://askitd.net/helpdesk/chat</u><br>Create a Service Ticket:<br><u>https://itdscweb.lausd.net/sc/ess.do</u> | Technical Issues <ul> <li>Single Sign-on</li> <li>Hardware/Software</li> <li>Network</li> </ul>                                                       |

| ESC Fiscal Services Managers                                       |                                                              |                                                                  |                                                              |                                                                        |  |  |  |  |
|--------------------------------------------------------------------|--------------------------------------------------------------|------------------------------------------------------------------|--------------------------------------------------------------|------------------------------------------------------------------------|--|--|--|--|
| ESC East                                                           | ESC North                                                    | ESC South                                                        | ESC West                                                     | ISIC                                                                   |  |  |  |  |
| ARTHUR MALICDEM<br>(323) 224-3170<br>ARTHUR.MALICDEM@<br>LAUSD.NET | RUDY RAMIREZ<br>(818) 654-3710<br>RUDY.RAMIREZ@<br>LAUSD.NET | VICTORIA REYES<br>(310) 354-3422<br>VICTORIA.REYES@<br>LAUSD.NET | JANNETTE LOW<br>(310) 914-2121<br>JANNETTE.LOW@<br>LAUSD.NET | MICHAEL VILLAROMAN<br>213-241-0143<br>MICHAEL.VILLAROMAN@<br>LAUSD.NET |  |  |  |  |

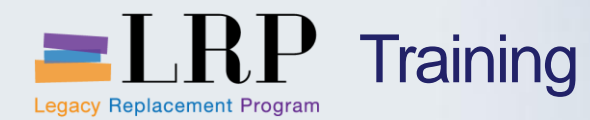

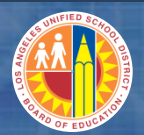

### You have just completed the Central Office General Ledger course.

### Thank you for attending!

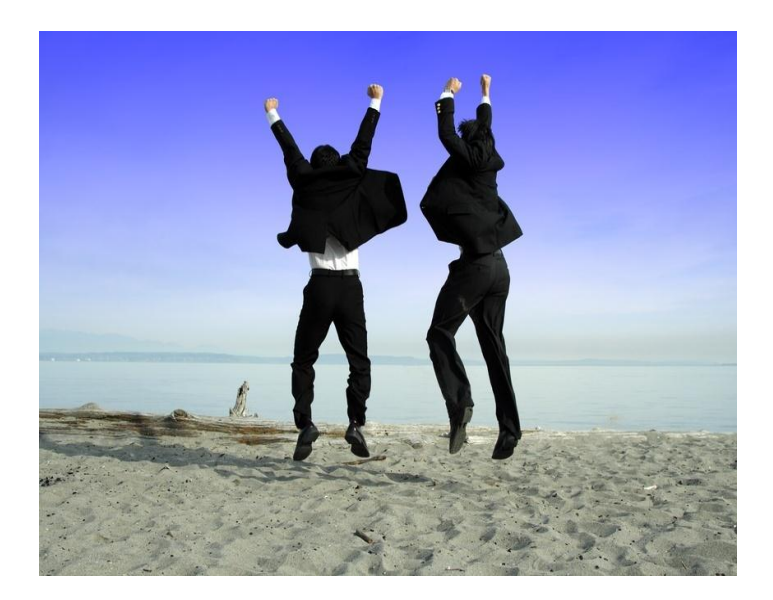